# J-Field 4.0 Migration Guide

# **Reference Guide of migration from version 3 to version 4**

The following significant changes have been made:

- 1. Home Screen
- 2. Projects
- 3. Correction Stream Icon
- 4. Setup
- 5. Stake & Collect Prepare Screens Removed
- 6. Base/Rover Setup
- 7. JAVAD CORS Services

#### **Home Screen**

The icons on the *Home* screen have been updated.

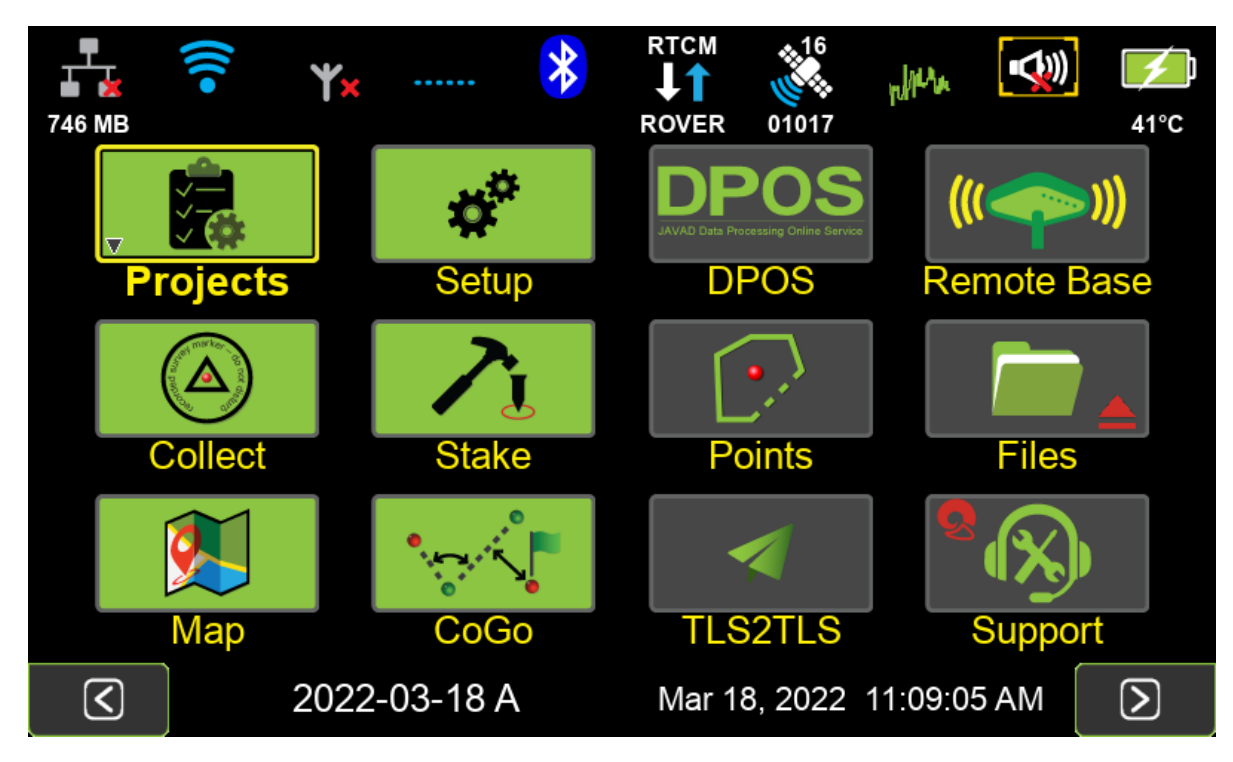

Base/Rover has now been renamed Remote Base.

Localize can now be found by clicking the Localize button

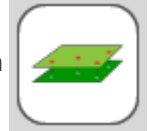

found in *Home Screen 2 > > Coord. Sys* 

| Project      | Favorites         | 0 | Recents                                           | 0                 | Default                  | 0                                              |
|--------------|-------------------|---|---------------------------------------------------|-------------------|--------------------------|------------------------------------------------|
|              |                   | 7 | <b>Q</b>                                          |                   |                          |                                                |
| HTDP NAD83(2 | 011) / Ohio South | ı |                                                   | Grid S            | ystem                    |                                                |
|              |                   |   | Name                                              | н                 | TDP NAD83(2              | 011) / Ohio                                    |
|              |                   |   | Default name<br>Epoch                             | N/                | South<br>AD83(2011) / Oł | NAVD 88<br>nio South  <br>NAVD 88<br>2010.0000 |
|              |                   |   | . (                                               | Geodeti           | c Datum                  |                                                |
|              |                   |   | Semi-major az<br>Inverse flatter<br>Prime meridia | kis<br>ning<br>In | 6378<br>1 / 298.2        | 8137.000m<br>257222101<br>00°00'00"            |
|              |                   |   | HTDP                                              | WGS84             | (ITRF2008)               | ) to                                           |
| L            |                   |   | NAD83(20                                          | 11) / N/          | AVD 88 / SF              | PCS83                                          |
| Esc          |                   |   |                                                   |                   |                          |                                                |

# **Projects**

Projects are now opened from the Home screen. A long click on the Project icon on the Home

screen edits the current project. A new project can also be created by tapping the

software button.

| Projects                           |     |   |        |                                   |                        |      |                                                         |                                                                    |
|------------------------------------|-----|---|--------|-----------------------------------|------------------------|------|---------------------------------------------------------|--------------------------------------------------------------------|
| + _/ ,                             | <€€ | - |        | Q                                 |                        | A    |                                                         |                                                                    |
| 2021-02-05 A<br>Wing<br>133 E High |     |   |        | ame<br>reation<br>ccess<br>ast Mo | Time<br>Time<br>dified | HTDP | Tiff<br>03/24/202<br>04/05/202<br>03/31/202<br>NAD83(20 | n Estates<br>I 12:50:11<br>I 11:54:49<br>I 18:26:20<br>I11) / Ohio |
|                                    |     |   | P      | age nu                            | mber                   |      | South                                                   | NAVD 88<br>1                                                       |
| Esc                                | <<  | < | 2 of 2 | 2                                 | >                      | >>   |                                                         | Open <sup>+</sup>                                                  |

### **Correction Stream Icon**

Information about the corrections stream can now be found by tapping the Correction Stream Icon

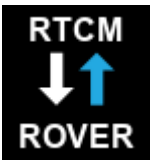

at the top of the of home screen.

The *General Group* profile is no longer involved with RTK correction source selections. The selection of the corrections source must be selected in this screen. The same *General Group* profile can now be used for multiple types of corrections.

| Corrections via |                   | Wireless LAN    | Settings        |  |  |  |
|-----------------|-------------------|-----------------|-----------------|--|--|--|
| Access Point    | M25               | RTN Status      | CONNECTED       |  |  |  |
| MAC Address     | 58:ef:68:ad:c3:bb | APN             | ODOT            |  |  |  |
| Auth. Mode      | WPA-PSK           | APN Protocol    | NTRIP Client    |  |  |  |
| Signal Quality  | Excellent         | IP Address      | 156.63.133.115  |  |  |  |
| Wlan State      | Online            | TCP Port        | 2101            |  |  |  |
| IP Address      | 192.168.1.135     | Mountpoint      | ODOT_G_R_E_C_RT |  |  |  |
| Subnet Mask     | 255.255.255.0     | GGA             | Enabled         |  |  |  |
| Default Gateway | 192.168.1.1       | Data            | RTCM 3.0        |  |  |  |
| DNS1<br>DNS2    | 192.168.1.1       | Internet access | YES             |  |  |  |
|                 |                   |                 |                 |  |  |  |
|                 |                   |                 |                 |  |  |  |
| Esc Pause       |                   |                 |                 |  |  |  |

The source of the correction stream can now be managed with the *Correction via* button.

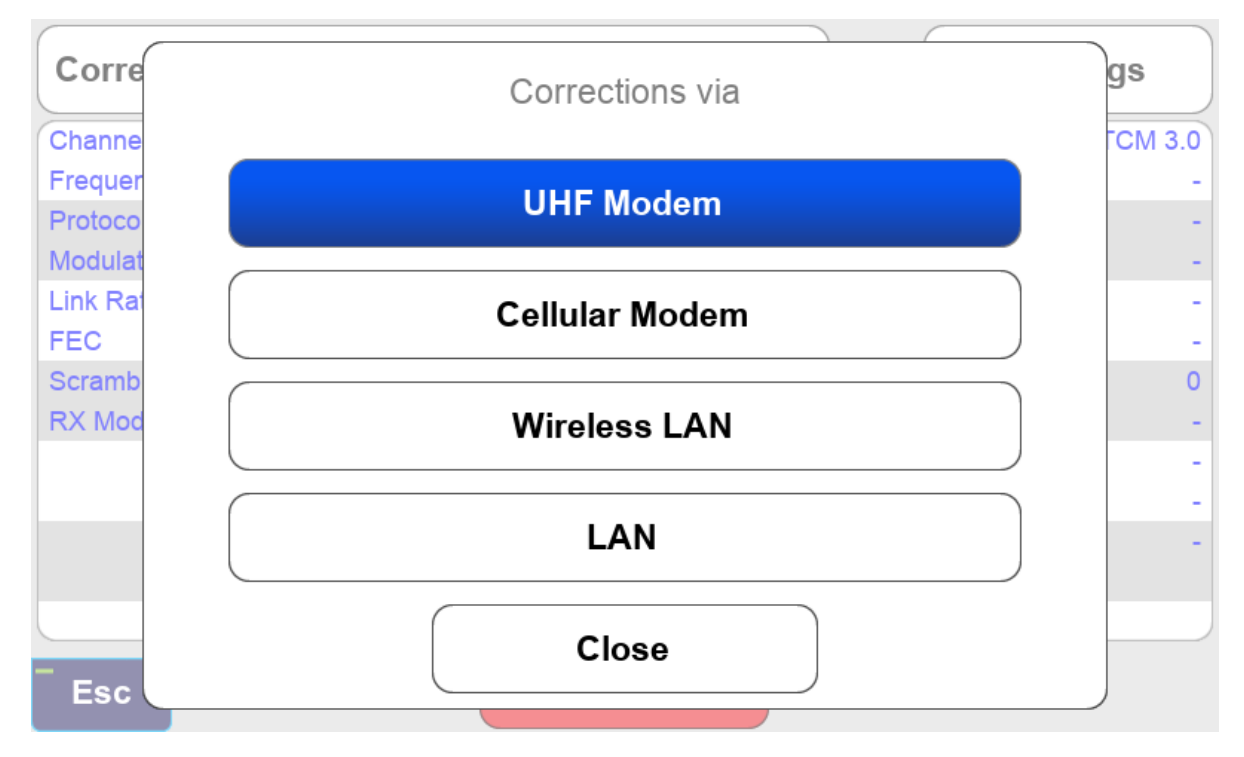

The Settings button shows the basic settings for the communications channel.

| RTN        | APN                                                                                                    |                                                                                                    |
|------------|----------------------------------------------------------------------------------------------------|----------------------------------------------------------------------------------------------------|
|            |                                                                                                    | A                                                                                                   |
| DODT NTRIP | Name<br>Type<br>Enabled<br>Host<br>Port<br>Login<br>Password<br>Decoder<br>NMEA GGA<br>NMEA Period<br>Mountpoint | ODOT<br>NTRIP<br>Yes<br>156.63.133.115<br>smrj0118<br>RTCM 3.0<br>On<br>5<br>ODOT_G_R_E_C_RTX_RTCM3 |
| Esc        |                                                                                                    | Select                                                                                              |

Settings for a RTN through Wireless LAN

| Receiving Settings |                        |  |  |  |  |  |  |
|--------------------|------------------------|--|--|--|--|--|--|
| Channel Bandwidth  | Frequency              |  |  |  |  |  |  |
| 12.5 kHz           | 461.02500 MHz          |  |  |  |  |  |  |
| Protocol           | Decoder                |  |  |  |  |  |  |
| JAVAD              | RTCM 3                 |  |  |  |  |  |  |
| Modulation D8PSK   | Link Rate<br>14400 bps |  |  |  |  |  |  |
| FEC 💟              | Scrambling 🔽           |  |  |  |  |  |  |
| RX Mode            | Auto Detect            |  |  |  |  |  |  |
| Esc                | Apply                  |  |  |  |  |  |  |

Settings for a UHF Modem

These same settings can also be accessed in the Stake and Collect Action Screens by tapping the

Communications Status button

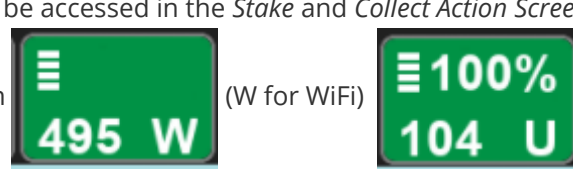

(U for UHF).

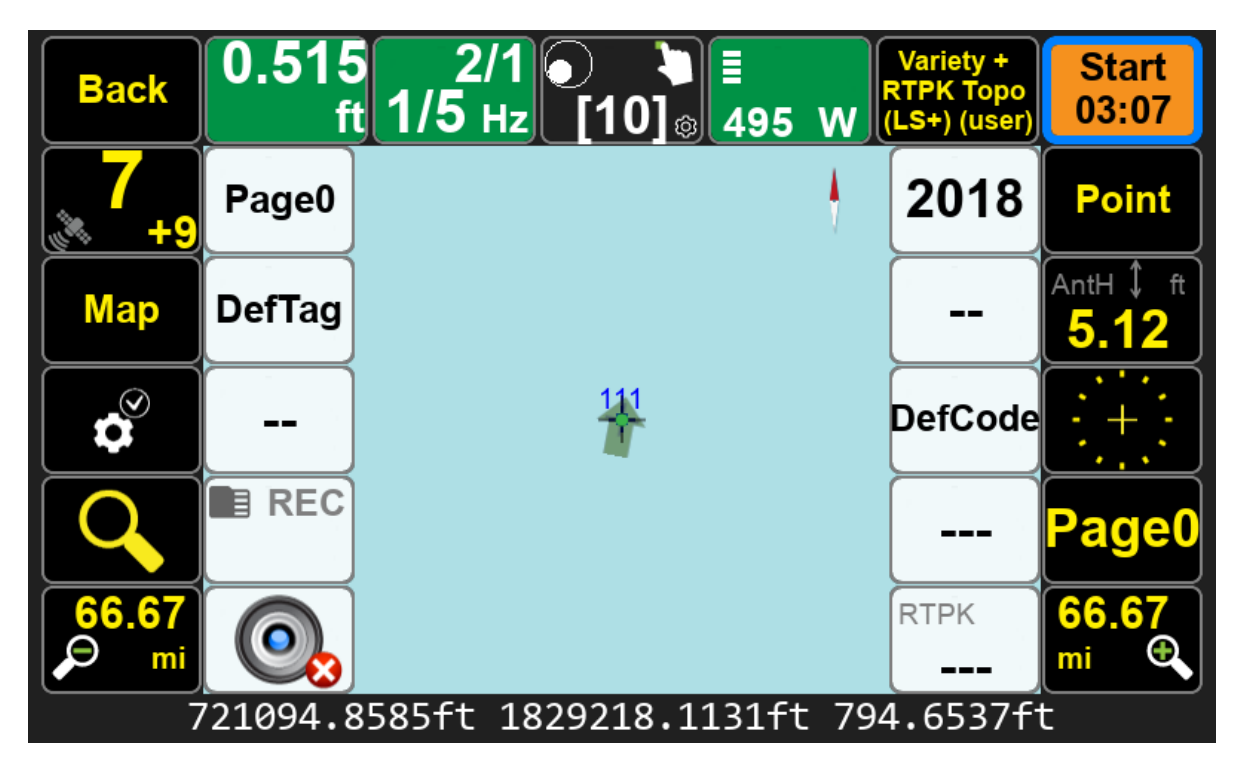

The user should always pay attention to the Base ID and correction source shown on the *Communication Status* button as it is now easier to switch between correction sources.

#### **Setup Screen**

The Setup screen has been updated.

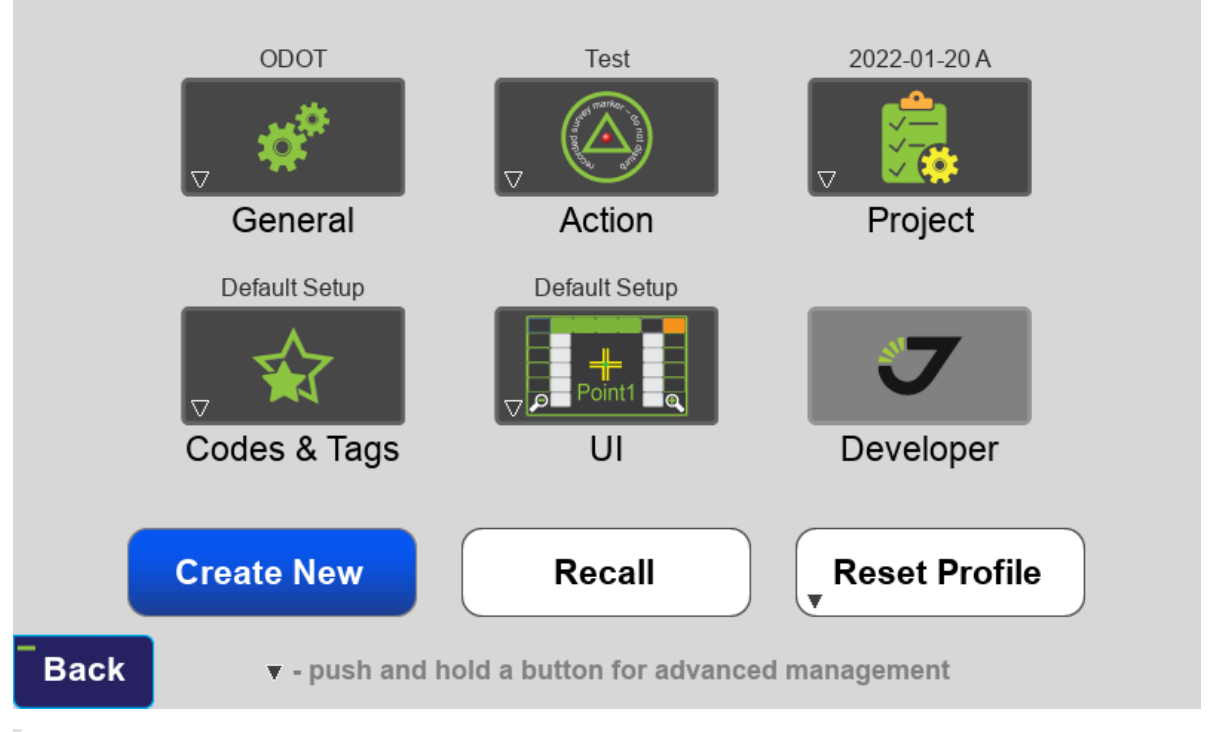

The *General Group* profile is now only used to control the Units and RTK settings. The *General Group* profile is no longer involved with RTK correction source selections. The new

Correction Stream Icon

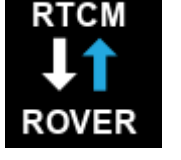

is used for RTK correction source selection.

A short tap of the icons opens the settings screen for the current profile.

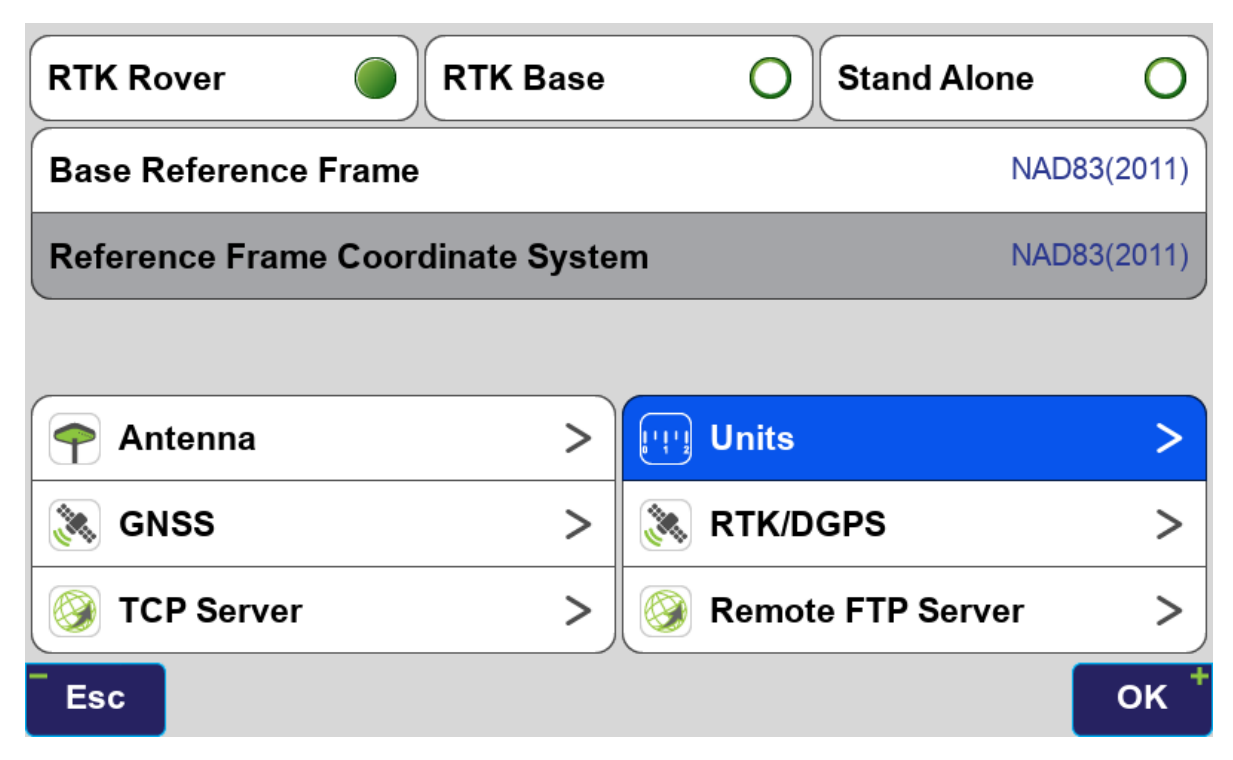

General Group Settings

To recall or create a new profile long tap on one of the icons. It is recommended that the *General Group* profiles previously used for switching between different correction sources be deleted. Unused *Action* profiles should also be deleted.

| General                                          | Profiles       |                                     |
|--------------------------------------------------|----------------|-------------------------------------|
|                                                  | <b>Q</b>       | A O                                 |
| Factory Defaults                                 | Name           | US Units                            |
| ∋ US Units                                       | Last Time      | 02/17/2022 11:20:25                 |
|                                                  |                | Main                                |
|                                                  | Mode           | Rover                               |
|                                                  | Base Ref. Fram | e NAD83(2011)                       |
|                                                  |                | Units                               |
|                                                  | Distance       | U.S. Survey Feet                    |
|                                                  | Direction      | Azimuth                             |
|                                                  | R              | TK Engines                          |
|                                                  | Engine 2 GPS   | (C/A, L2C, P2), Galileo (E5A, E5B)  |
|                                                  | Engine 3 GLONA | SS (C/A, CA/L2), Galileo (E1, E5A)  |
|                                                  | Engine 4 GLONA | ISS (C/A, CA/L2), Gailleo (E1, E5B) |
| Cancel                                           |                | Recall                              |
| A new profile can also be created by tapping the | software       | button.                             |

To recall a profile select it and press the Recall button.

A new group for UI (User Interface) settings has been created.

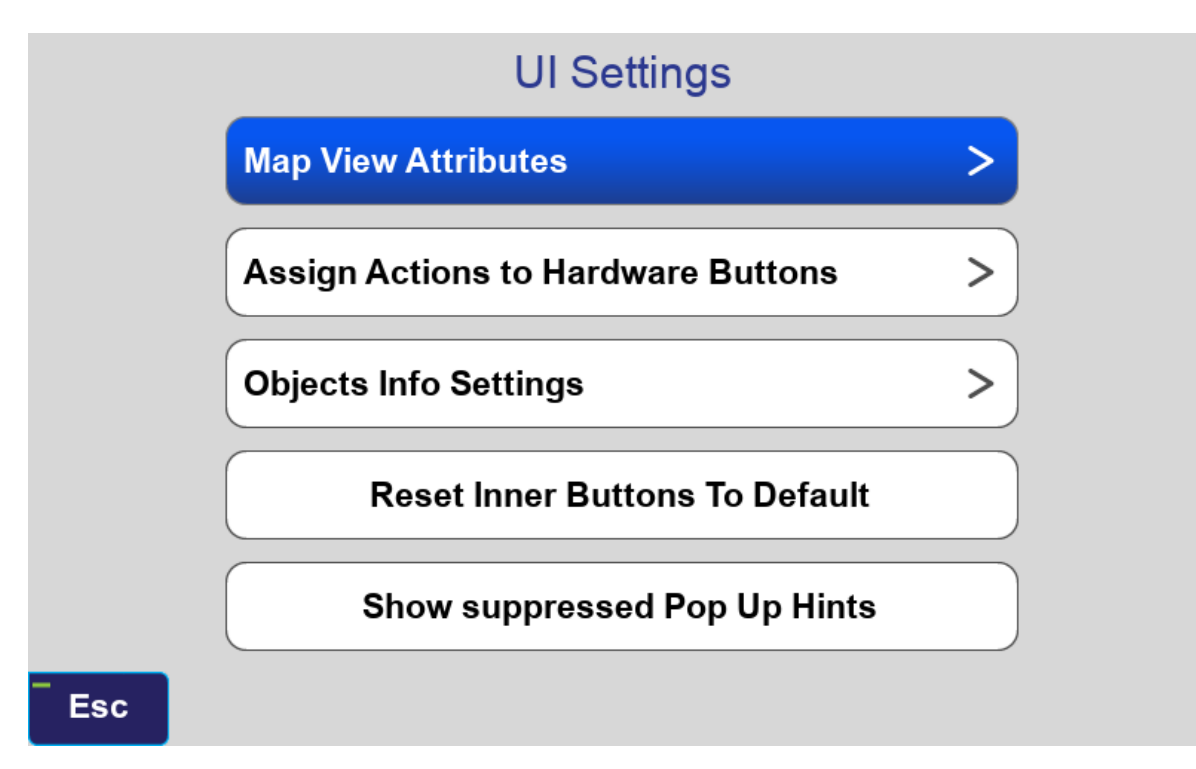

In the *Action* Profiles selection screen the *Predefined Profiles* are shown in purple. They cannot be opened, you must first create a copy of the desired profile and then you can open the copy.

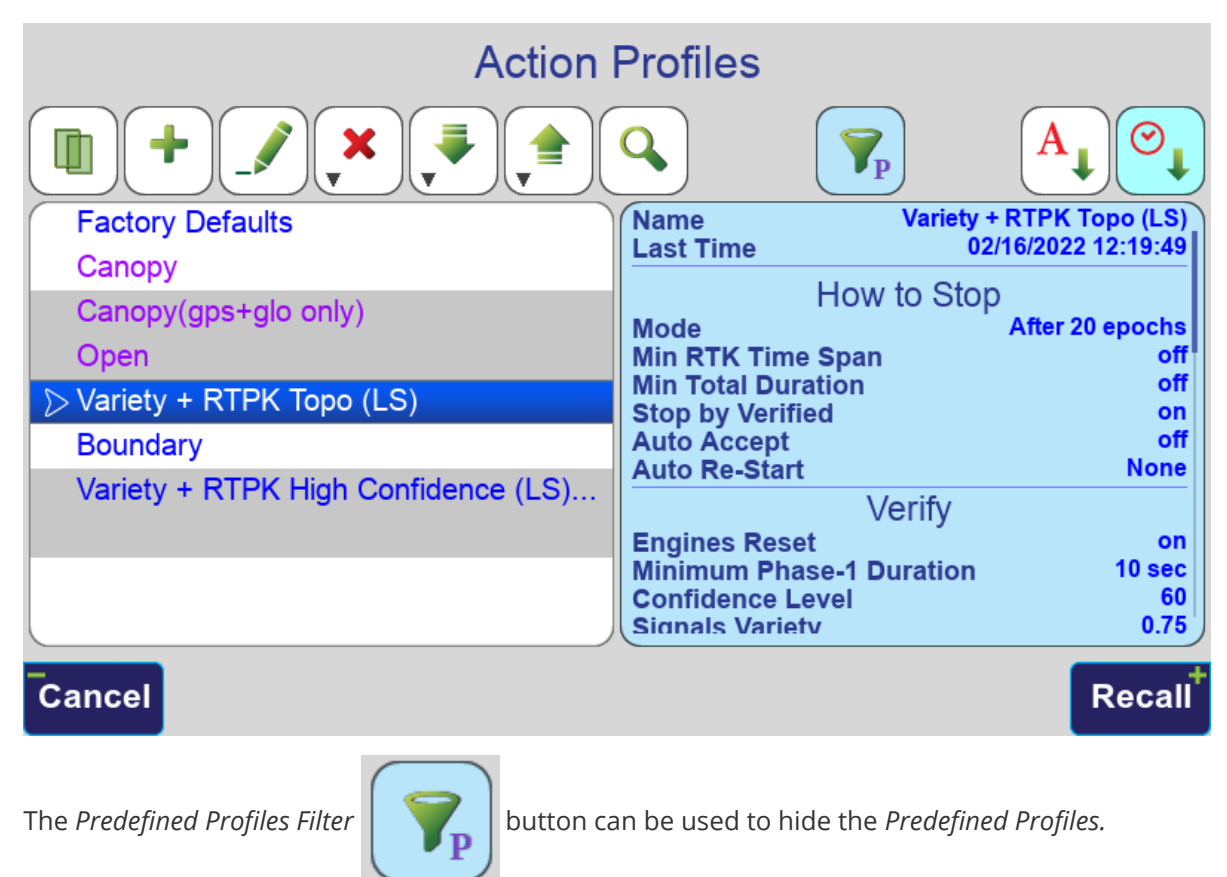

### **Stake & Collect Prepare Screens Removed**

The *Stake* and *Collect Prepare* screens have been removed. All the fields and settings that were previously in these screens can now be accessed in the *Action* screens.

The options to stake a line or change the *Stake Points Mode* are now accessed with the *Stake Mode* button below Start in the Stake Action screen.

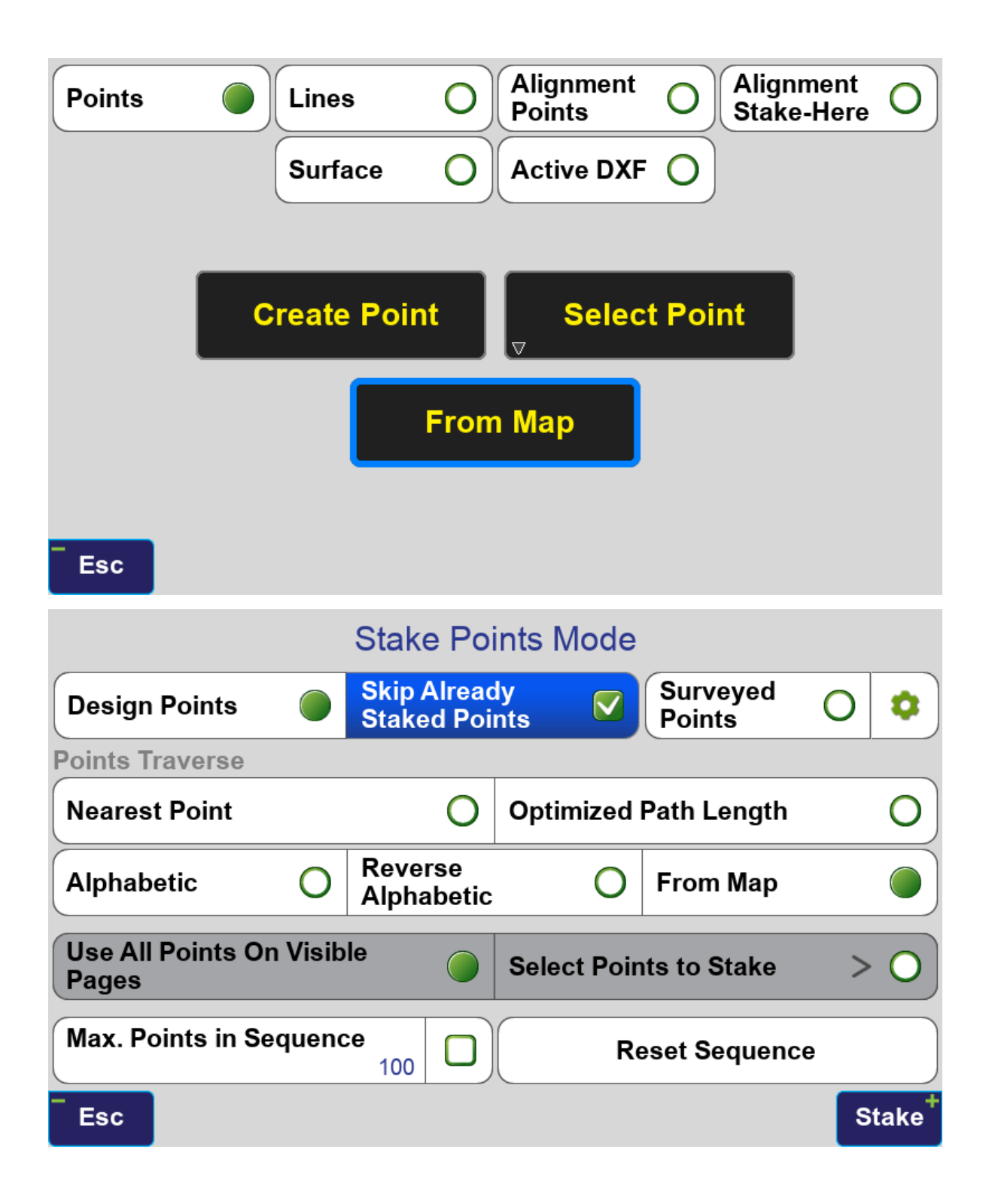

#### Base / Rover Setup

The Base / Rover Setup screen has been updated.

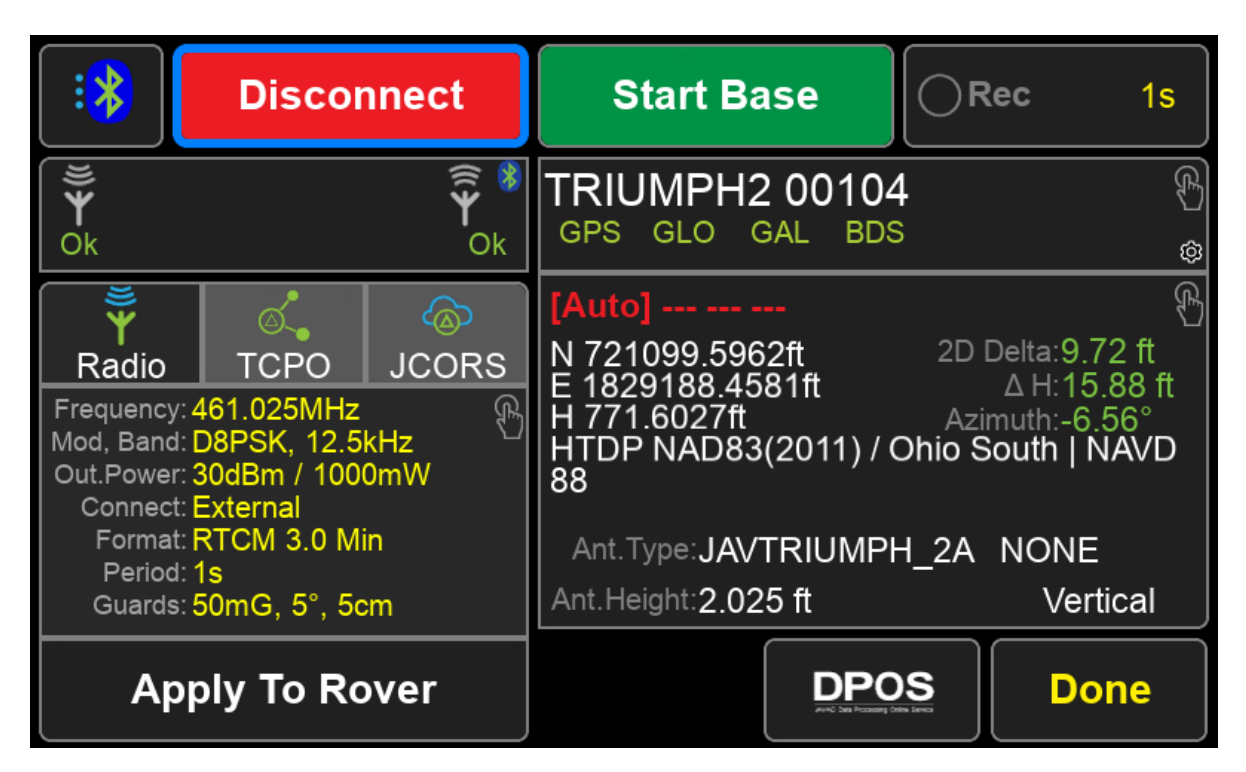

Connecting to the base and starting the base now takes longer than it previously did. Now when connecting to base, it is waiting for the internal radio/cellular modem driver to be ready and information about the module is requested.

When starting base it is waiting for the modem to start transmitting.

The Base receiver can be managed by tapping its button under *Start / Stop Base.* The satellite systems that the base is configured to transmit is shown in this button.

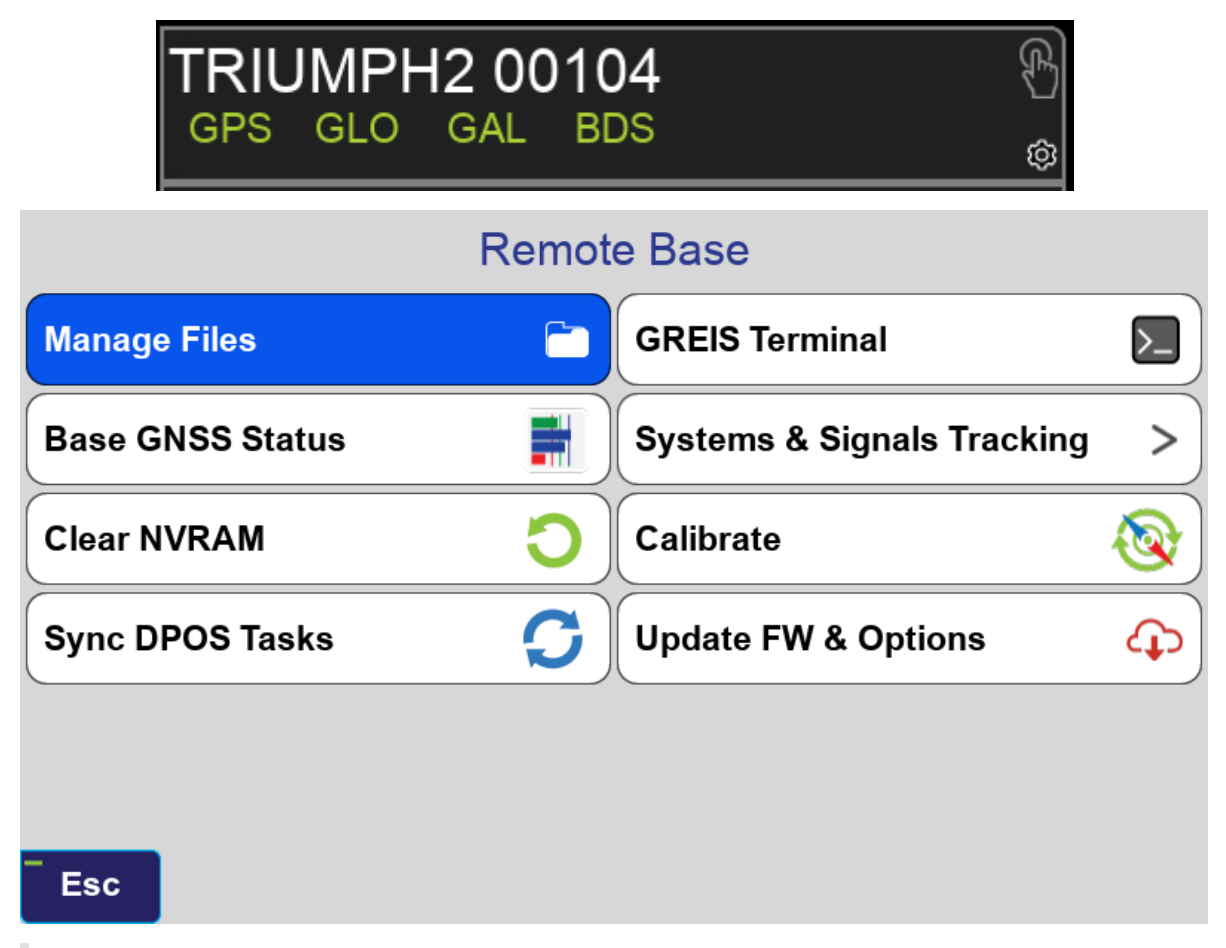

The Firmware on the base should be updated if it is not up to date with the *Update FW & Options* button. Old firmware may cause the internal radio not to be recognized.

The *Communication Parameters* box now has three options to view the settings for *Radio*, *TCPO* and *JCORS*.

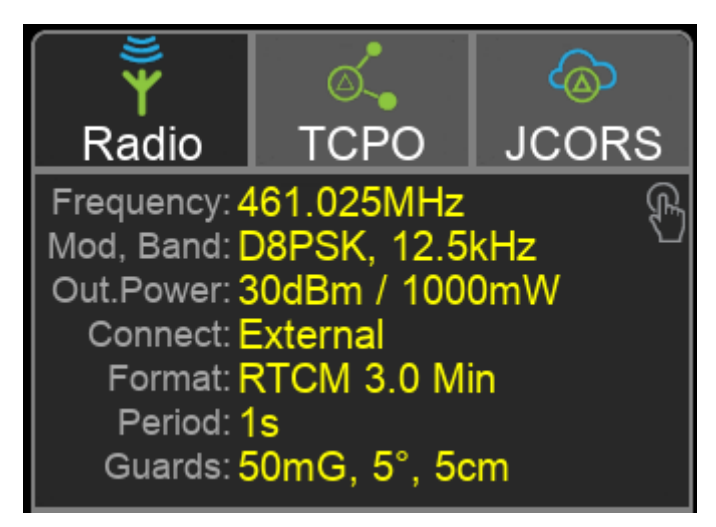

Tapping this box open the *Base Configuration* screen. The options you wish to use need to be checked. Multiple correction stream sources can now be selected. You can have your base broadcasting both through a radio and through TCP or JCORS.

| Format  |         | RT                | CM 3.0  | 0 Min | System | s & Signa | ls Tracking | g >                |
|---------|---------|-------------------|---------|-------|--------|-----------|-------------|--------------------|
| Broadca | ast Per | iod               | 1       | 1 Sec | Base G | uards     | 50mG,       | 5°, 5cm            |
|         | Enable  | d Correction      | s Servi | ces   |        |           |             |                    |
|         |         | Internal          | 0       | Exte  | rnal 🔵 | Radio     | >           |                    |
|         |         | TCP Output Server |         |       |        |           | >           |                    |
|         |         | JCORS E           | Base    |       |        |           | >           |                    |
| Cancel  |         |                   |         |       |        |           |             | Apply <sup>+</sup> |

For GPS and GLONASS, the format should be set to RTCM 3.0 Min. For GPS, GLONASS Galileo and BeiDou, the format should be set to RTCM 3.2 MSM3 Short.

To configure the radio parameters tap the *Radio* button.

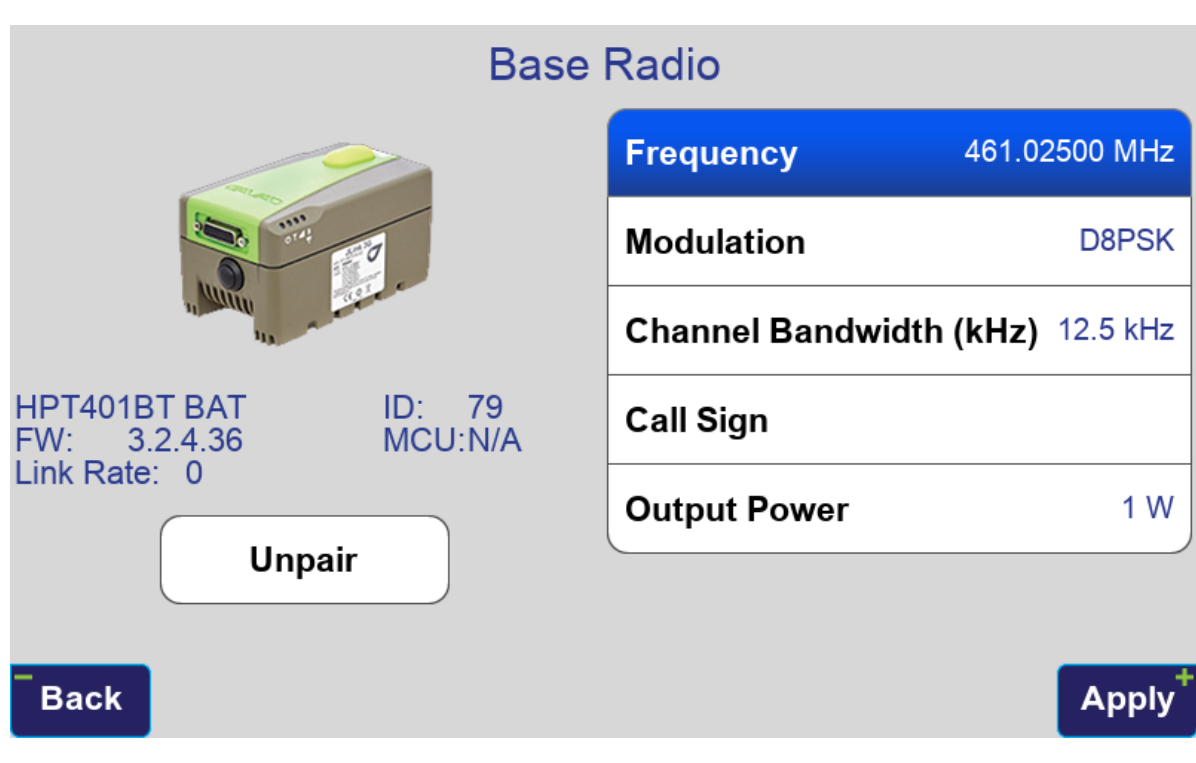

Similarly, TCP and JCORS can be configured by tapping their buttons. TCP profiles are configured with the local IP address of the base by default. If you are using WiFi hotspot to connect your base to the internet you will need to determine the external IP address of the hotspot and update the IP address field to external IP address of the hotspot. The external IP address can detemined by visiting <u>https://www.whatismyip.com</u> with a device connected to the internet through the hotspot.

Before starting the base select the tab for the corrections source (*Radio*, *TCPO* or *JCORS*) that you want to use for the rover and press *Apply To Rover* to select this correction source for the rover.

# **JAVAD CORS Services**

JCORS is a new service that allows your receiver to act as a CORS (Continuously Operation Reference Station) without the need for having a static IP address. The base receiver connects to a cloud server that then broadcast the correction stream through the internet. This service is free at the time but there may be a charge for this service in the future.

To begin setting up JCORS tap the *JCORS Base* button in the *Base Configuration* screen *Base / Rover Setup*.

| Format  |         | RT            | CM 3.0 M   | in Syste | ms & Sign | als Trackin | g >                |
|---------|---------|---------------|------------|----------|-----------|-------------|--------------------|
| Broadca | ist Per | iod           | 1 Se       | Base     | Guards    | 50mG,       | , 5°, 5cm          |
|         | Enable  | d Corrections | s Services |          |           |             |                    |
|         |         | Internal      | <u>О</u> Е | ternal 🥚 | Radio     | >           |                    |
|         |         | TCP Outp      | out Serv   | ər       |           | >           |                    |
|         |         | JCORS B       | lase       |          |           | >           |                    |
| Cancel  |         |               |            |          |           |             | Apply <sup>+</sup> |

JCORS needs to be setup at <u>https://community.us.javadgnss.net/</u> (for US customers) or <u>https://javad.eu.javadgnss.net/</u> (for European customers). After creating an account and logging in click *OPEN DASHBOARD*.

| ← → C ☆ 🏻 community.us.javad                                                                                                    | gnss.net/app/dashboard                                                                                                 | ॰ 🖻 🖈 🛡                                                                                             | 🕅 💩 📝 🌌 🛪 🗊 🔲 💭 🗄                                                                                                    |
|----------------------------------------------------------------------------------------------------|----------------------------------------------------------------------------------------------------|----------------------------------------------------------------------------------------------------|----------------------------------------------------------------------------------------------------|
| ≡ JCORS - Community                                                                                                    |                                                                                                    | Ş.                                                                                                  | Support 👻 💻 English 👻 🏚                                                                                                    |
| Connect your rover<br>Use these credentials to set your<br>rover to receive corrections over<br>NTRIP.<br>Maximum 2 simultaneous<br>connections | Caster<br>us-east-1-caster-0.us.javadgnss.net<br>3.94.49.178<br>Port<br>2101                                           | Username                                                                                            | Used capacity<br>Field mountpoints 0 of 1                                                                                       |
| NTRIP networks                                                                                                    | Add mountpoint via Triumph<br>LS<br>Configure a new mountpoint with<br>Triumph LS.                                     | Add mountpoint via JMT<br>Configure a new mountpoint with JMT<br>app.                               | • Add Field mountpoint<br>manually<br>Interactively create a new mountpoint<br>with a Field base as a source of<br>corrections. |
| C QR code connect<br>Register intelligent controller devices<br>(Triumph LS or JMT) to easily<br>configure bases and rovers.                    | • Reset rover credentials<br>Reset rover connection credentials to<br>ensure they are not used by the third-<br>party. |                                                                                                    |                                                                                                    |
| ➡ Add DPOS job<br>Configure new DPOS processing job                                                                                             | DPOS jobs<br>View and manage all current and<br>previous DPOS processing jobs.                                         | DPOS reports<br>View and manage all reports in<br>different formats built from DPOS<br>processings. |                                                                                                    |

Click the *QR code connect* button and select this option in J-Field to open the camera and scan the QR code that appears in the web browser.

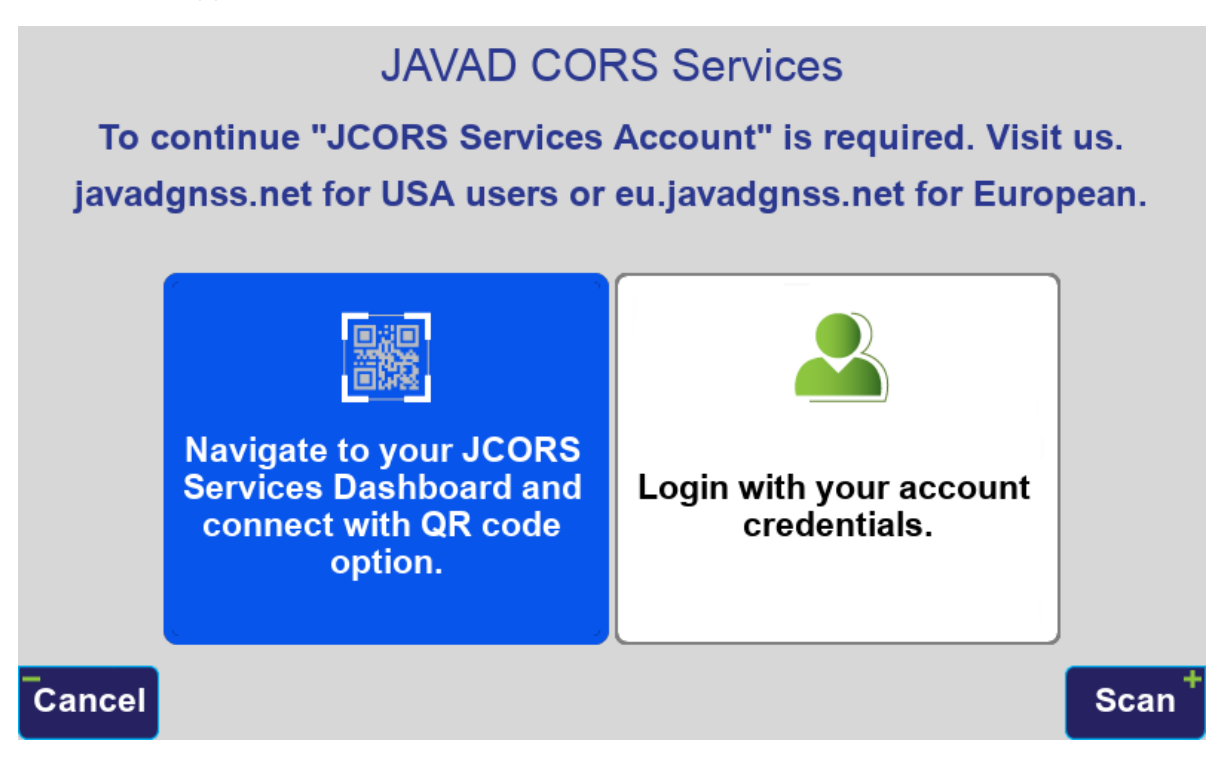

This will create the mountpoint on the server.

|     | JAVAD JCO      | RS Services    |  |
|-----|----------------|----------------|--|
|     | NTRIP Mountpoi | nt Name:       |  |
|     | 000104P0M      | 0A00           |  |
|     |                |                |  |
|     | Corrections    | RTCM 3.2 MSM3  |  |
|     |                |                |  |
|     |                |                |  |
|     |                |                |  |
|     | Unregister JCC | DRS Ntrip Base |  |
| Esc |                |                |  |

Before starting the base select the JCORS tab and press *Apply To Rover*. This will create the APN in J-Field and switch the correction source to it.

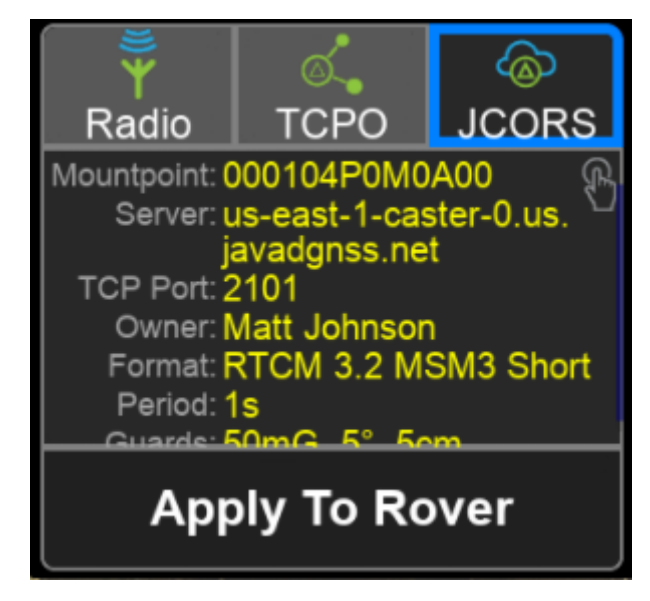

JCORS is now ready to use.

For this to work, the base receiver must be connected to the internet through LAN, WiFi or through its cellular modem. The network connection can be configured in the *TCP Output Server* screen.

| Format                 |        | RTCM 3.2 MSM3 Short |         |       | System | s & Signal | s Tracking | >                  |
|------------------------|--------|---------------------|---------|-------|--------|------------|------------|--------------------|
| Broadcast Period 1 Sec |        |                     | Base G  | uards | 50mG,  | 5°, 5cm    |            |                    |
|                        | Enable | d Correction        | s Servi | ices  |        |            |            |                    |
|                        |        | Internal            | 0       | Exte  | rnal 🔵 | Radio      | >          |                    |
|                        |        | TCP Out             | put Se  | erver |        | >          |            |                    |
|                        |        | JCORS E             | Base    |       |        |            | >          |                    |
| Back                   |        |                     |         |       |        |            |            | Apply <sup>+</sup> |

| Т         | CP Output Serv     | er   |      |
|-----------|--------------------|------|------|
| TCP Po    | ort                | 8010 |      |
| Conne     | ction Idle Timeout | 600  |      |
| Output Ir | nterface           |      |      |
| Etł       | hernet             | > 0  |      |
| 🛜 Wi      | Fi                 | > 🔵  |      |
| atti Ce   | llular             | > 0  |      |
| Esc       |                    |      | ок † |

To configure a WiFi network you need to know the *AP SSID* (network name), *Network Key* (password) and security type (*WPA2-PSK* or *WEP*). *Auto IP* should be enabled. *Networks* helps to browse available networks in view of Triumph-LS and set *AP SSID*.

| WiFi                                        |                                       |                  |  |          |       |
|---------------------------------------------|---------------------------------------|------------------|--|----------|-------|
| Auto IP (DHCP)                              |                                       | Retworks         |  |          |       |
| IP                                          | 192.168.2.2                           | AP SSID JAVADGNS |  | DGNSS    |       |
| Net Mask                                    | 255.255.255.192                       | Network Key      |  |          |       |
| Gateway                                     | 192.168.2.1                           | WPA2-PSK         |  | WEP      | 0     |
| State: associated                           |                                       | Power State      |  |          |       |
| Error: r<br>MAC Address: 0<br>IP Address: 1 | one<br>0:18:D7:0E:1A:D2<br>72 22 0 17 | Enabled          |  | Disabled | 0     |
|                                             | 12.22.0.17                            |                  |  |          |       |
| Cancel                                      |                                       |                  |  |          | Apply |